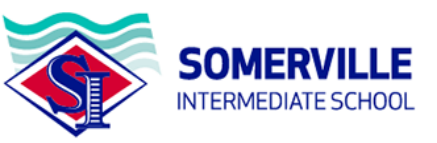

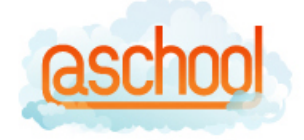

## Registering for the @school App/Parent Portal Guide

You will receive an email from <u>Somerville Intermediate School@etap.co.nz</u>.

Somerville\_Intermed.

Somerville Intermediate School parent portal login details -

In the email you will find a unique User ID resembling the one shown below, plus a link to click that will take you to the next steps. Please take note of your User ID.

Hi, Somerville Int:

Somerville Intermediate School is committed to providing the best education possible for your child. To this end, you now have the ability to securely view information about your child through the new Parent APP.

Click on the link below to access your child's record. Please ensure that you copy and paste the User ID eg: 2874/1234/5678 and password eg: 0123abc4 into respective fields.

After you have logged on for the first time you are then able to change your password but not your User ID. If you have more than one child you will receive another user name and log in. You only need to use one log in to access siblings. You can swap children's records by just clicking on their picture on the APP.

Please head to your respective APP store - Google PLAY or Apple App Store and search, ETAP. Then click on the orange @school APP option. You will then be prompted to enter your ID and PASSWORD. You will only ever have to do this once.

If you experience any technical issues with PDF downloading, please make sure that you have the latest OS for your particular phone/device. (APPLE/ANDROID)

| Nga mihi,                                                                                                    |                                    |  |  |  |
|----------------------------------------------------------------------------------------------------|------------------------------------|--|--|--|
| Somerville Intermediate School                                                                                           | User ID (yours will be unique to   |  |  |  |
|                                                                                                    | you,                               |  |  |  |
| User ID: 6760/12883/52818                                                                                                | Click this link to get to the next |  |  |  |
| The link in the email will time out in ONE WEEK                                                                          | step.                              |  |  |  |
| You will have to ask the school for a new email with a new link if it times out                                          | /                                  |  |  |  |
| This does not apply once you have logged on for the first timeThere is no timeout after you have logged on.              |                                    |  |  |  |
| Please click on the link to access @school App                                                                           |                                    |  |  |  |
| https://www.atschool.co.nz/external/email_login_form.php?hipstate=eHdBKzVNNnYrUVhmbXE1cS9HMXIJRUJKM3dXTEVEQ2srRm9MajhZb1 |                                    |  |  |  |

https://www.atschool.co.nz/external/email\_login\_form.php?hipstate=eHdBKzVNNnYrUVhmbXE1cS9HMXJJRUJKM3dXTEVEQ2srRm9MajhZb1 d2L29HWHBjVEpJMEFrZEpqTnVKZzVHek5hR2gxT21WaWRRa2NJdXZTWDQ5MUFTcTNaY3RJY0R0b2FFR0d6WWtRdjNDZW1qYnMrUTZNL1MwTIFYMG1iQVkyKy swNUw3Z1BkYzRLVWp0c3VGcUxlQ2QyaXdISXIyaVdYUXRzbi9nN2NQTkRMS1pyZm4zVIZFZmZFOFJ6djREOVVmZXlaWWM1US9XVFJsYy9UazITdjk3ZE5FbD cxakpTQW1OR1RwY09XeW0yTmRjZ2dyREZNTUN3MG1kbzVPL1VTeUIWSkE3ajVmSFFRaXNySS9XK2c9PQ==

Please Note: Your temporary password will be sent to you after you have accepted the terms and conditions. Please remember to change your password after you login. This can be done in the settings area of the app.

Thank you! @school

The link will open another window (shown below) where you will be asked to agree to the terms of service and privacy statement. Please click 'Agree'.

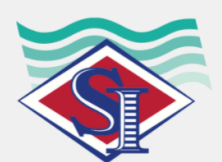

Somerville Intermediate School - Somerville

**Intermediate SCHOOL** 

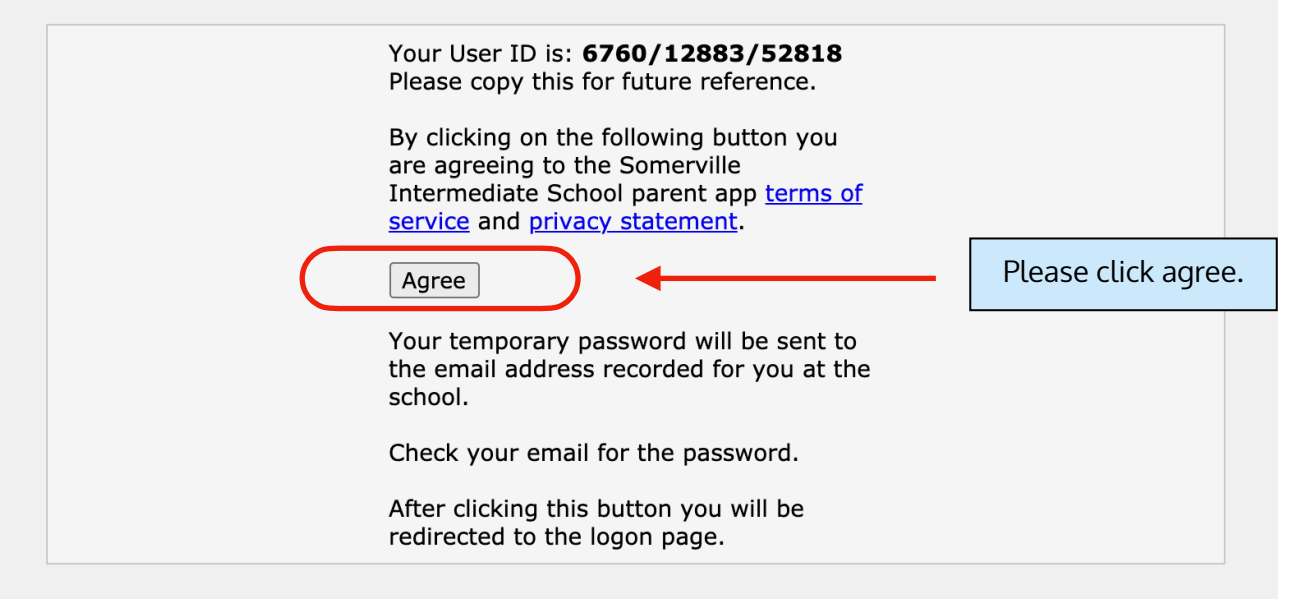

Once you have agreed to the terms or service and privacy statement the screen will reload to a login page and you will be sent an email with a temporary password.

| school                         |   |                                                                                             |
|--------------------------------|---|---------------------------------------------------------------------------------------------|
| Log in to your child's @school |   | <br>Your window will refresh to<br>show this login screen. We<br>recommend bookmarking this |
| Ě                              | 0 | for future easy access.                                                                     |
| Password                       | Ø |                                                                                             |
| Forgot password?               |   |                                                                                             |
| LOG IN                         |   |                                                                                             |

You will receive an email similar to this with your own unique temporary password. You will be able to change this once you have logged in.

Your @school temporary password Inbox ×

noreply@atschool.co.nz via etap.co.nz

to me ▼ Your temporary password for @school App is:

c55386ba

Version 21.120

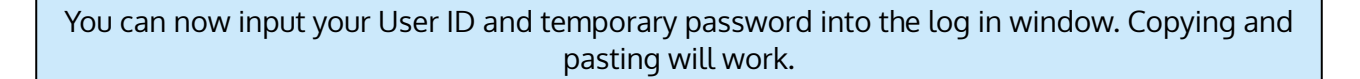

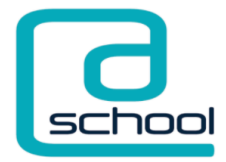

## Log in to your child's @school

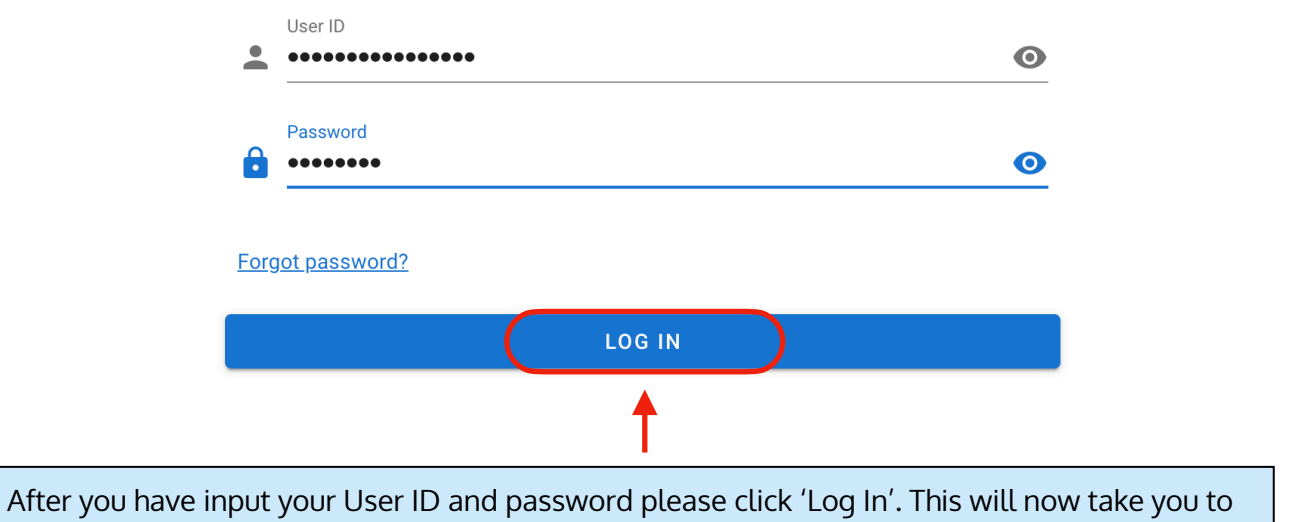

your Parent Portal (similar to what is shown below).

| Somerville Intermediate Sc | hool                 |                     |                  |                   | :       |
|----------------------------|----------------------|---------------------|------------------|-------------------|---------|
|                            |                      | Somerville Inte     | ermediate School |                   |         |
| Somerville                 |                      |                     |                  |                   |         |
| School Notices             | Teacher Messages     | J<br>School Contact | Permission Slips | \$ ==<br>Accounts | Reports |
| School Website             | <b>Y</b><br>My Child | Absence             | Spotlight        | Learning Space    | Kindo   |
| Settings                   |                      |                     |                  |                   |         |

## To change your password click on the 'Settings' cog wheels (shown below).

| Somerville Intermediate So     | chool            |                     |                  |                  | :       |
|--------------------------------|------------------|---------------------|------------------|------------------|---------|
| Somerville Intermediate School |                  |                     |                  |                  |         |
| Somerville                     |                  |                     |                  |                  |         |
| School Notices                 | Teacher Messages | J<br>School Contact | Permission Slips | \$==<br>Accounts | Reports |
| School Website                 | My Child         | Absence             | Spotlight        | Learning Space   | Kindo   |
| Settings                       |                  |                     |                  |                  |         |
| t                              | Click here.      |                     |                  |                  |         |

| ← Settings                                                                                                    |  | Inside the setting space you will be able to<br>change your password by clicking in the                           |  |
|----------------------------------------------------------------------------------------------------|--|----------------------------------------------------------------------------------------------------|--|
| Login Information Password                                                                                                    |  | space indicated.                                                                                                  |  |
| Click here to change your password Notification settings Enable Notifications Be notified when new content is available to view Enable Email Notifications Be notified by email when new content is available to view |  | You will also be able to enable and update<br>notification settings for when information is<br>available to view. |  |